## Disabling Popup Blocking Opera Version 37

Why? If popup blocking is enabled, the online learning course will simply not open and run.

- 1. Click on the Opera "Menu" in the upper left hand corner, and choose "Settings" (Or press "Alt-P" on the keyboard).
- 2. Make sure you are in the "Websites" settings area.
- 3. Scroll down to "Pop-ups" and make sure "Allow all sites to show pop-ups" is selected.

| Menu 🖉 🛲 University of Wisconsin Osl 🗙 |                    |              | 100000 |                    | Pop-ups                                              |
|----------------------------------------|--------------------|--------------|--------|--------------------|------------------------------------------------------|
|                                        | New tab            | Ctrl+T       | ===    | Settings           | Allow all sites to show pop-ups                      |
|                                        | New window         | Ctrl+N       |        |                    | C <sup>N</sup> Do not allow any site to show pop-ups |
|                                        | New private window | Ctrl+Shift+N | •      | Basic              | Managa avcentions                                    |
|                                        | Page               | •            |        |                    | Manage exceptions                                    |
|                                        | Zoom               | < 100% » (‡) |        |                    |                                                      |
|                                        | Print              | Ctrl+P       |        | Browser            |                                                      |
|                                        | Speed Dial         |              |        | Websites           |                                                      |
| 0                                      | News               |              |        | Privacy & security |                                                      |
| ۲                                      | Bookmarks          | •            |        | rivacy & security  |                                                      |
| ٢                                      | Synchronize        |              |        | Onora halp         |                                                      |
| Ð                                      | Downloads          | Ctrl+J       | 0      | Opera neip         |                                                      |
| 0                                      | History            | Ctrl+H       |        |                    |                                                      |
| 亞                                      | Settings           | Alt+P        |        |                    |                                                      |
| 0                                      | Themes             |              |        |                    |                                                      |

Extensions